## 附件 2: 大赛注册报名流程

参赛者通过"创客广东"大赛官网注册报名。

1. 进入大赛官网, 网址: http://i.gdsme.org, 在网页 右上方点击"点击报名"按钮。

2. 首次注册用户,点击"新用户立即注册",根据提示
完善个人信息、企业信息。

3. 根据系统提示填报项目相关信息。

4. 行业领域选择:"智能家电"。

5. 选择专题赛-第七届"创客广东"智能家居及电器中 小企业创新创业大赛。

6. 上传商业计划书(建议 pdf 版本)后,即可提交报 名。

## 报名领域示意图如下:

| ← O ▲ 不安全   admin.gdsme.org/projectlist |               |         |                                                                      |     |
|-----------------------------------------|---------------|---------|----------------------------------------------------------------------|-----|
| 會 创客大赛平台                                | 董 首页 / 填报项目资料 |         |                                                                      |     |
| <b>幽</b> 首页                             | 首页 填写团队信息 × • | 添加项目    |                                                                      | ×   |
| 填写团队信息                                  | 已创建 已退回 已提    | *项目名称   | 项目名称(请谨慎填写,报名截止后,不可随意更改项目名称)                                         |     |
| 填报项目资料                                  | + 新端          | * 团队名称  | 请输入项目团队名称                                                            |     |
| 填写参赛成员                                  | 原号 项目编<br>号 号 | *参赛年份   |                                                                      |     |
|                                         | 1 4842        | *报名赛事   | ○ 地市赛 ○ 专题赛 勾选专题赛                                                    |     |
|                                         | 1 1042        | 选择专题赛   | 第七届"创客广东"智能家电中小企业创新创业大赛                                              | × * |
|                                         | 2 3723        | * 行业领域  | 智能家电 / 查看做分额域说明确认所属行业领域                                              |     |
|                                         |               | * 所在地区  | 请选择所在地区 根据实际情况填写                                                     | *   |
|                                         | 3 3721        | *参赛组别   | 创客组(团队) ~                                                            |     |
|                                         |               | * 商业计划书 | 这和文件 请认真填写,商业计划书是初赛复赛评审重要依据                                          |     |
|                                         | 4 2116        |         | 请上传大小不超过 20MB 格式为 doc/docx/xls/xlsx/ppt/pptx/txt/pdf 的文件,建议上传 pdf 格式 |     |